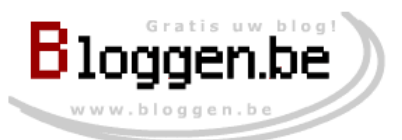

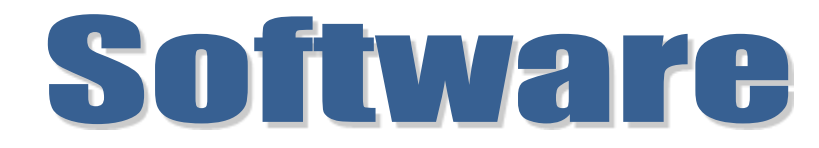

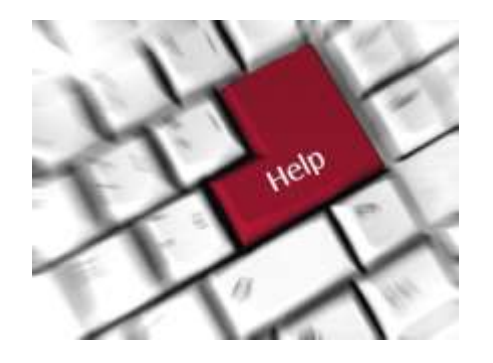

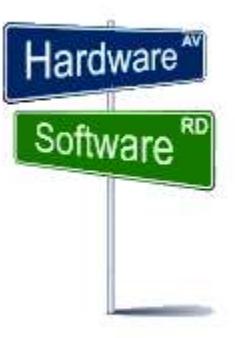

## **Glary Utilities**

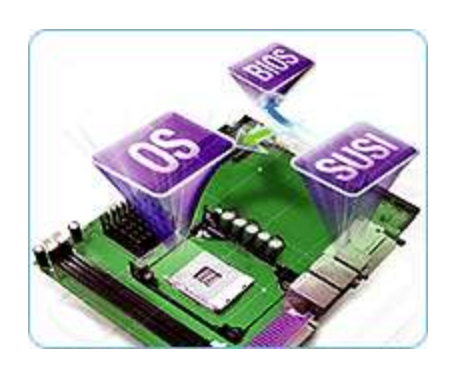

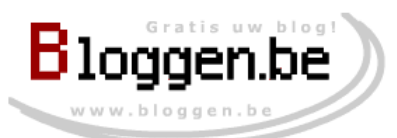

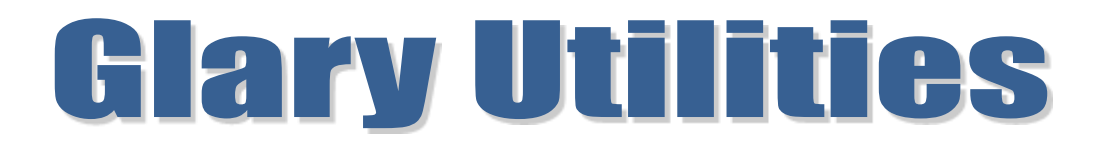

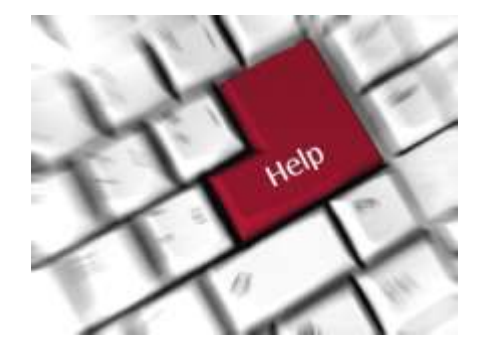

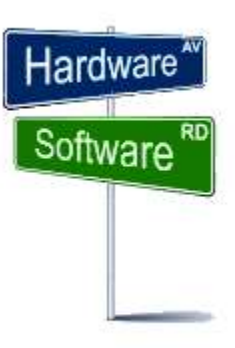

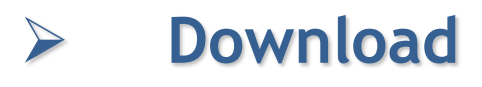

- Installatie
- Uitvoering

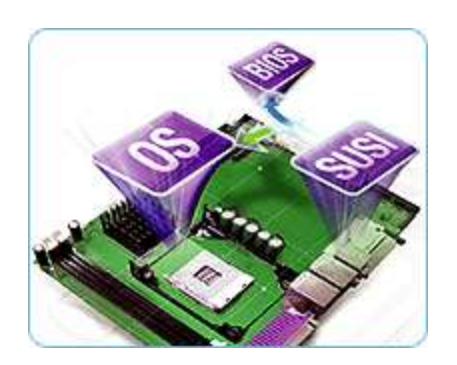

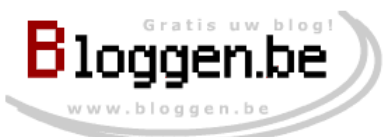

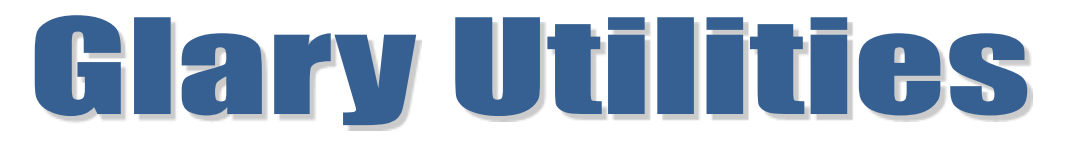

**GOOGLE ZOEKEN** 

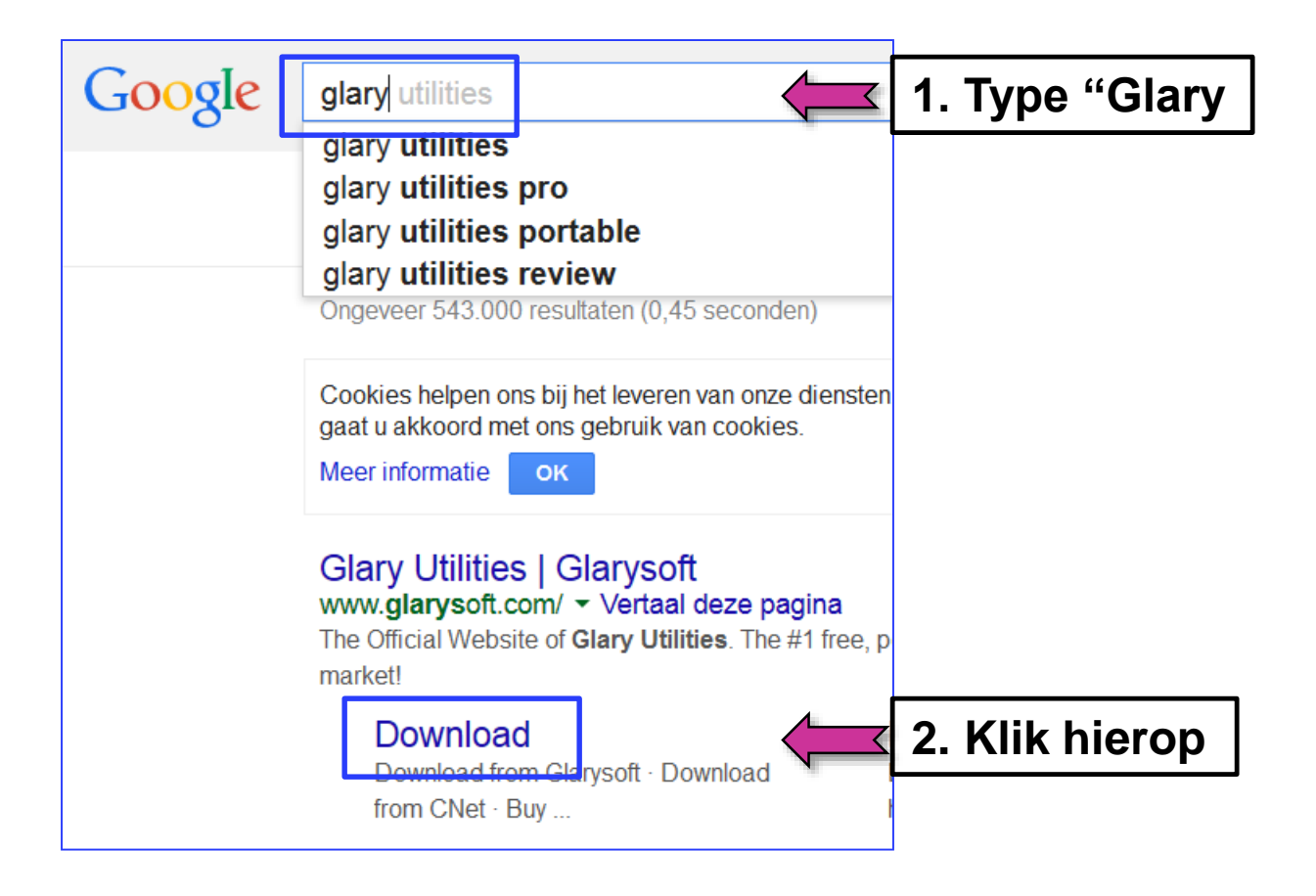

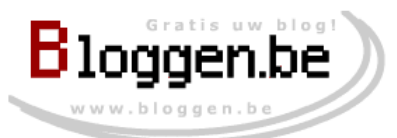

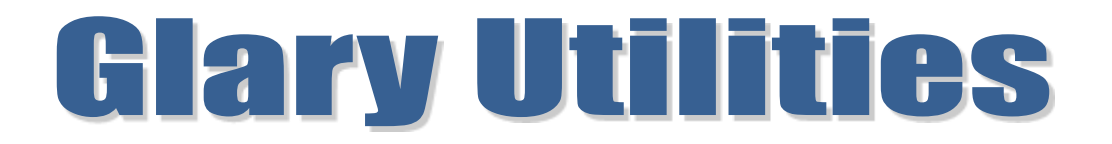

### Download

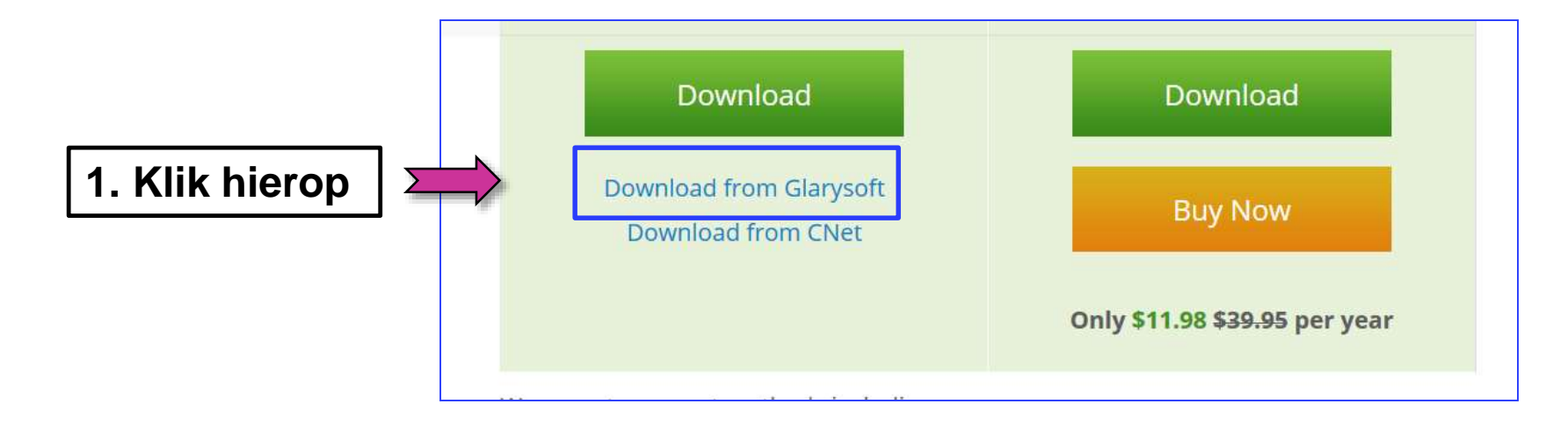

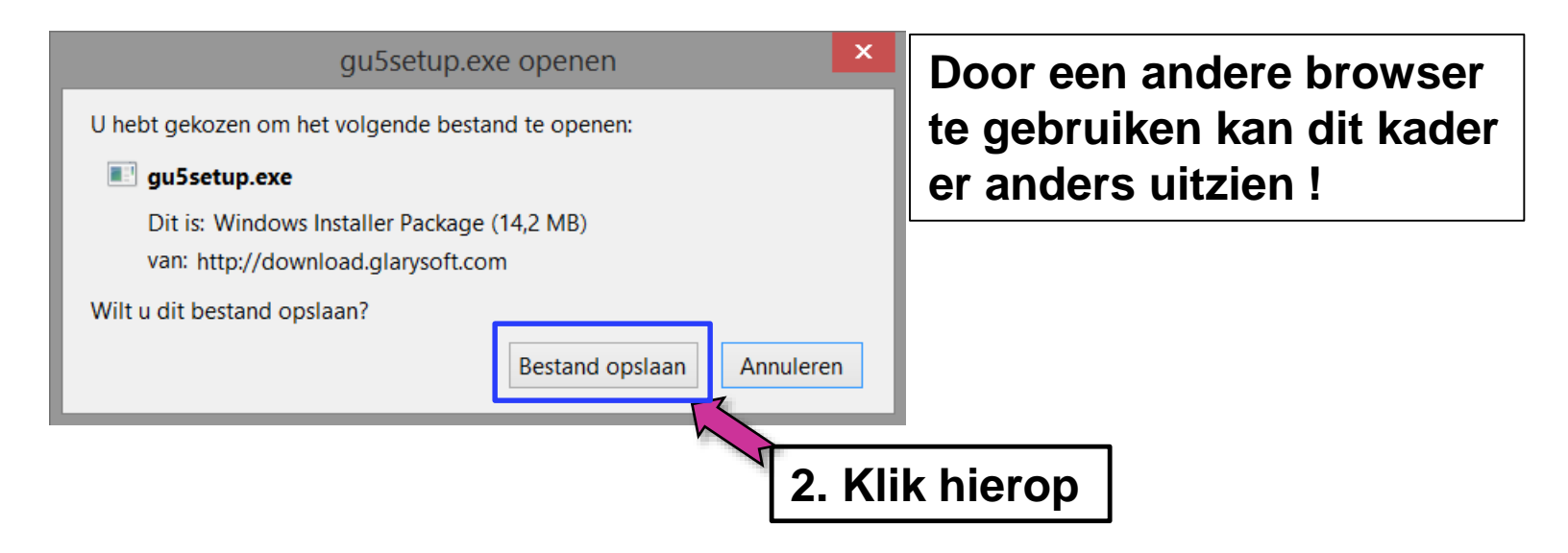

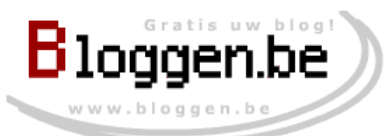

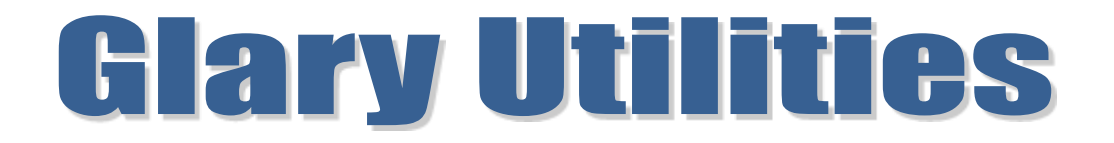

## ≻Installatie

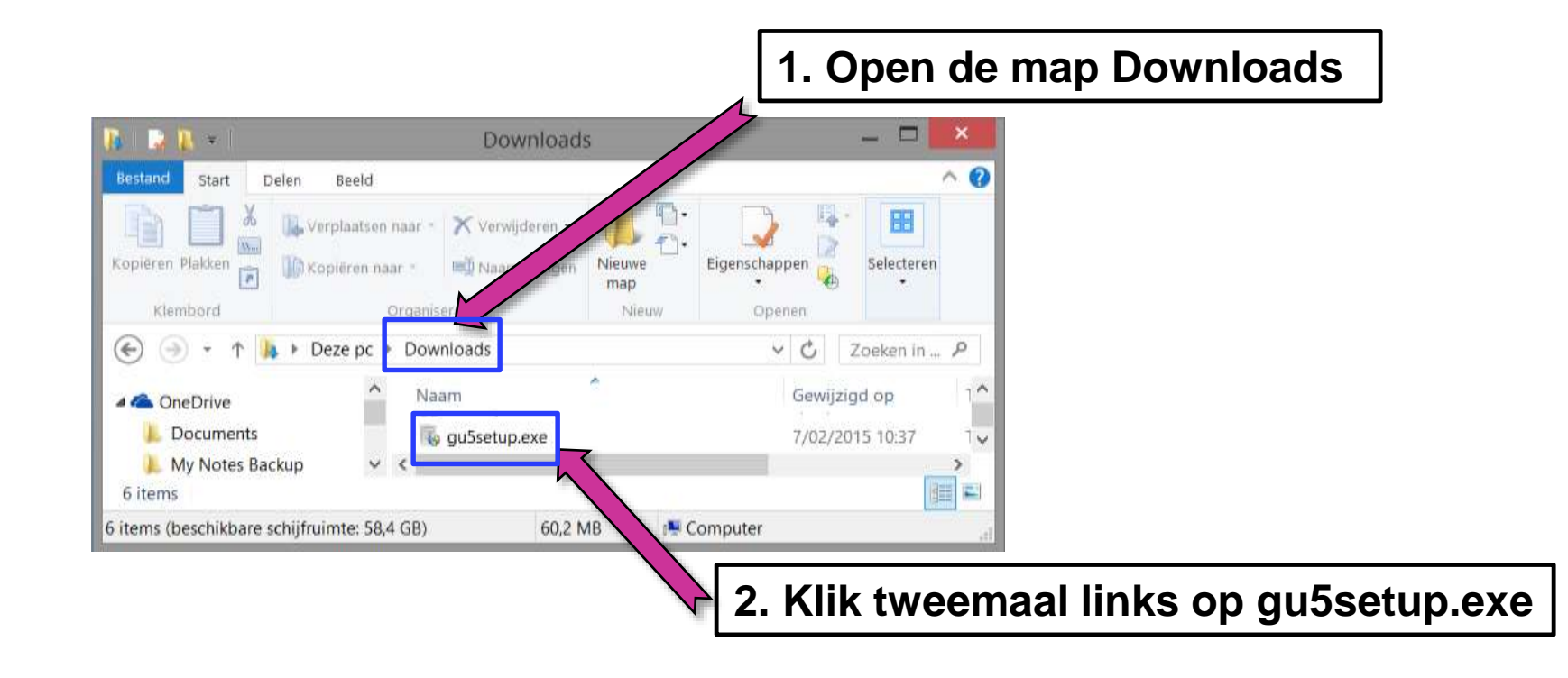

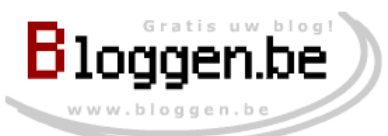

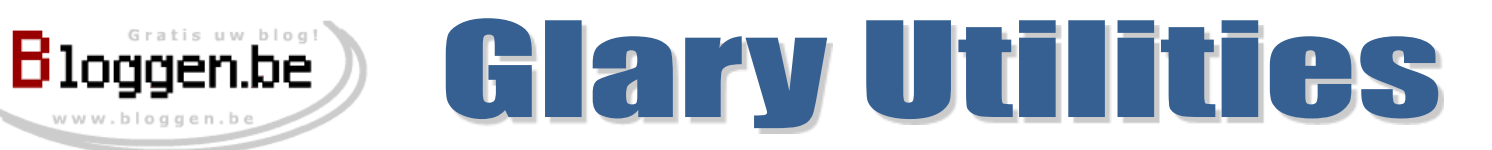

## ≻Installatie

| R.                  | Glary Utilities 5.18-installatie 🛛 🗕 🗖 🔀                                                                                                    | Glary Utilities 5.18-installatie — 🗖 🗙                                                                                                    |
|---------------------|----------------------------------------------------------------------------------------------------|----------------------------------------------------------------------------------------------------|
| Glarysoft           | Walkson bij de Glary Utilities 5.18 op uw system         Deze wizard zal Glary Utilities 5.18 op uw system         Istalieren.         Wardt aanbevolen alle overige toepassingen af te sluiten         ovorens de installatie te starten. Dit maakt het mogelijk         revante systembestanden bij te werken zonder uw         system opnieuw op te moeten starten.         Kik op Volgende om verder te gaan. | Licentieovereenkomst       User op age Down om de rest van de overeenkomst te zien.         Purk op Page Down om de rest van de overeenkomst te zien.       Important please Read the termenkomst te zien.         Important please Read the termenkomst te zien.       Important please Read the termenkomst te zien.         Important please Read the termenkomst te zien.       Important please Read the termenkomst te zien.         Important please Read the termenkomst termenkomst termenkomst termenkomst termenkomst termenkomst accepterent ("EULA") is a legal agreement between you (either an individual or a single entity) and Glarysoft for the Glarysoft software product(s) identified above which may include associated software components, media, printed materials, and "online" or electronic documentation ("SOFTWARE PRODUCT"). By installing, conving or otherwise using the SOFTWARE PRODUCT wou agree to be         Kik op Akkoord om verder te gaan als u de overeenkomst accepteert. U moet de overeenkomst accepteren om Glary Utilities 5. 18 te installeren.         Glarysoft Ltd       Vorige       Akkoord       Annuleren |
| 1. Klik op Volgende |                                                                                                    | 2. Klik op Akkoord                                                                                                    |

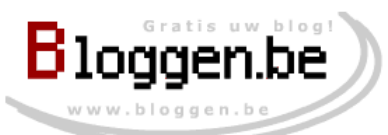

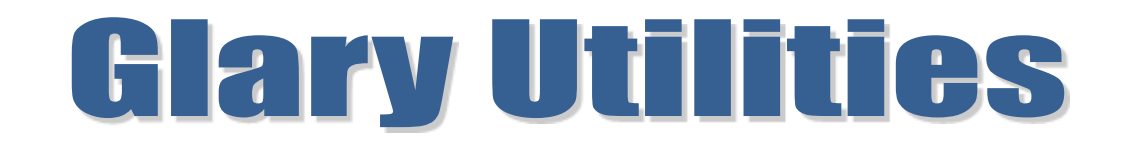

## ≻Installatie

| Glary Utilities 5.18-ins                                                                                                    | tallatie 🗕 🗆 🔀                                                           | 🐻 Glary Utilities 5.18-installatie 🛛 🗕 🔼                                                                                                    |
|----------------------------------------------------------------------------------------------------|--------------------------------------------------------------------------|----------------------------------------------------------------------------------------------------|
| <b>Installatielocatie kiezen</b><br>Kies de map waarin u Glary Utilities 5, 18 wilt installeren.                                       | ٩                                                                        | Select Additional Tasks Which additional tasks should be performed ?                                                                                                    |
| Setup zal Glary Utilities 5.18 in de volgende map installer<br>Utilities 5.18 in een andere map wilt installeren en select<br>te gaan. | en. Klik op Bladeren als u Glary<br>eer deze. Klik op Volgende om verder | Select the additional tasks you would like Setup to perform while installing Glary Utilities , then<br>Next.<br>Additional icons:<br>Create a desktop icon<br>Create a Quick Launch icon |
| Installatiemap<br>C:\Program Files (x86)\Glary Utilities 5\                                                                            | Bladeren                                                                 | Join the Customer Experience Improvement Program     Learn More                                                                                                    |
| Vereiste ruimte: 38.1MB<br>Beschikbare ruimte: 58.4GB<br>Glarysoft Ltd < Vor                                                           | ige Volgende Annuleren                                                   | Glarysoft Ltd < Vorige Installeren Annuleren                                                                                                    |
| 1. Klik op Volgende                                                                                                    |                                                                          | 3. Klik op Installeren                                                                                                    |
|                                                                                                    |                                                                          |                                                                                                    |
| 2. Alleen eerste optie aanvinken                                                                                                    |                                                                          |                                                                                                    |

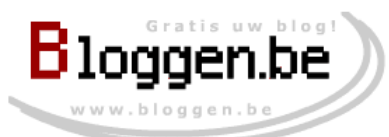

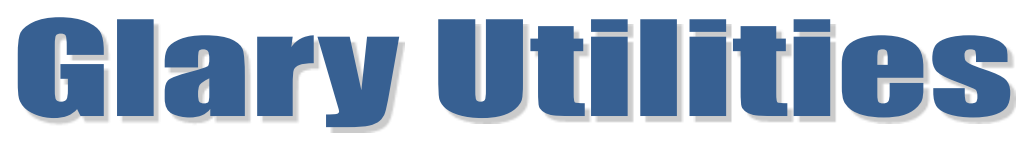

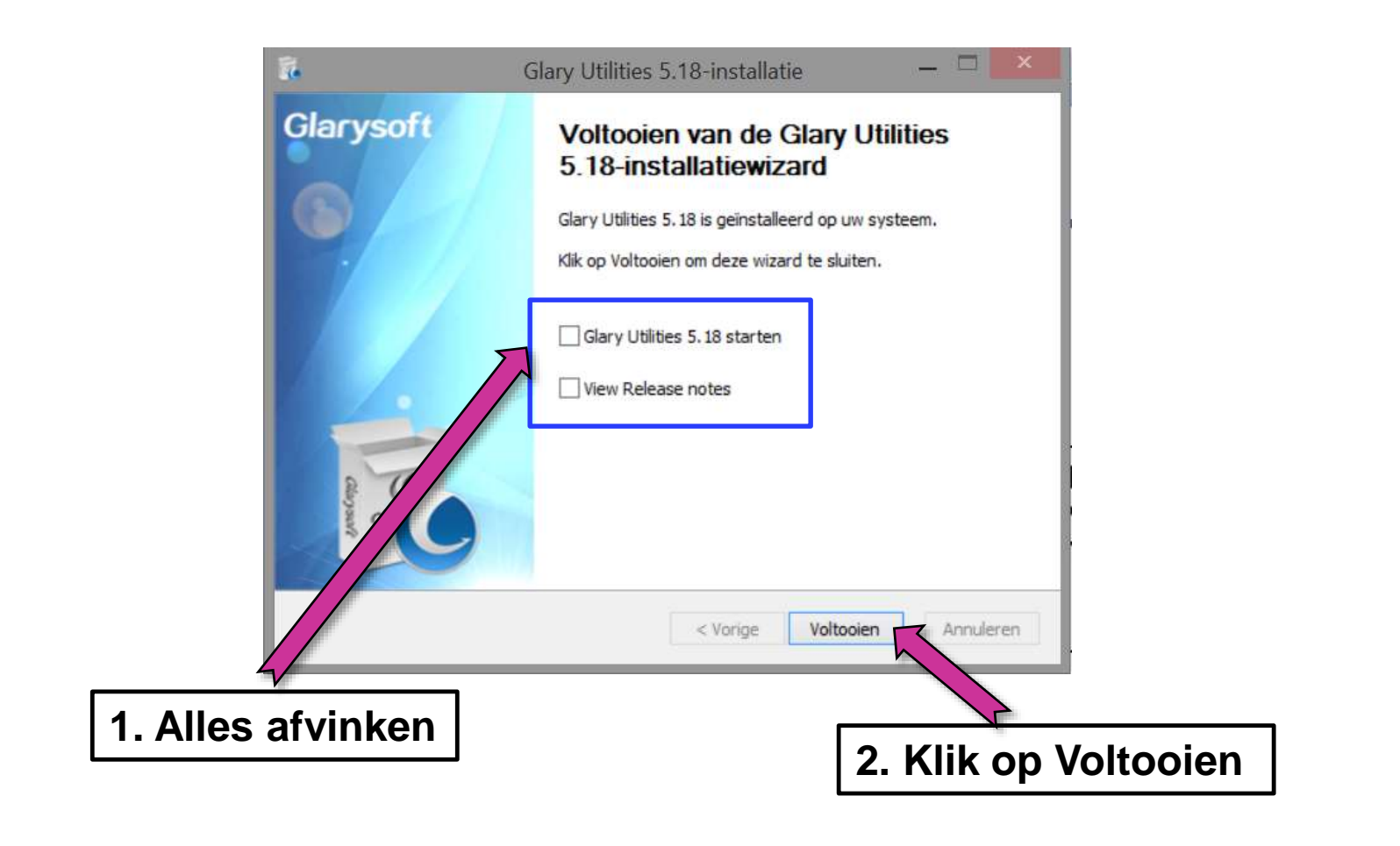

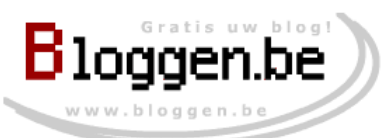

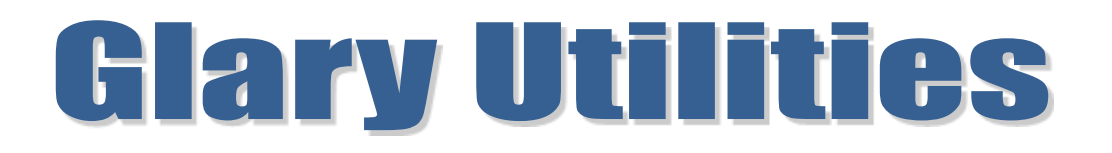

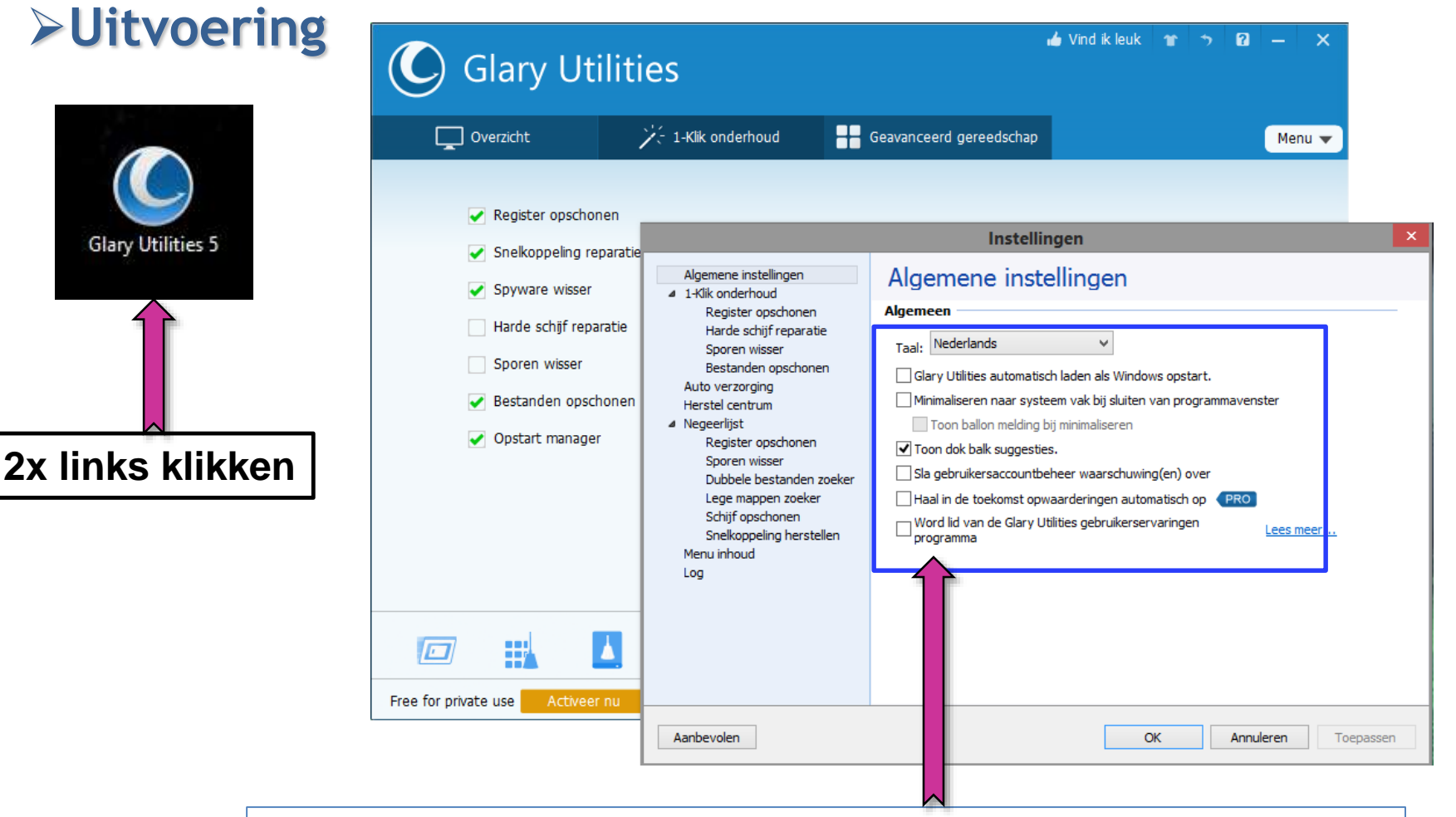

- 1. Klik rechts bovenaan op "Menu" en vervolgens op "Instellingen
- 2. Alleen de getoonde vakjes aanvinken (derde van boven) en klik op "OK"

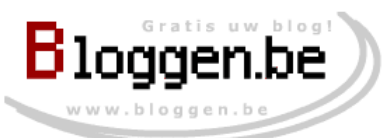

# **Glary Utilities**

➢Uitvoering 🧀 Vind ik leuk 🏻 🍟 **う 2 -**× **Glary Utilities** 2- 1-Klik onderhoud Overzicht Geavanceerd gereedschap Menu 🔻 Zet automatisch onderhoud aan. Windows opstart tijd Huidiae versie: 5.18.0.31 Wis privacy sporen als Windows afsluit. Databank datum: 2015-02-02 00: 33 00 . Opwaardering op: 2015-02-02 Uren Minuten Seconden Controleer op opwaarderingen als programma opstart. Jouw Windows opstart tijd is snel, 69% van de Zet diep opschonen en repareren aan. gebruiker(s) zijn trager. Controleer automatisch op opwaarderingen Schakel onnodige opstartprogramma's uit zodat Pas resultaten aan Gratis versie Windows sneller opstart. Type: Licentie voor: n/a **(** ₽ Ð. R Free for private use Versie: 5.18.0.31 FREE

- 1. Klik op "Overzicht": Zet alle vinkjes af, behalve het derde
- 2. Controleer de "Windows opstart tijd" Verbeter: Klik op "Opstart manager"

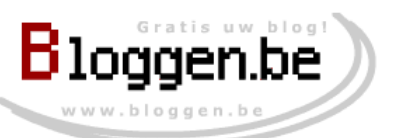

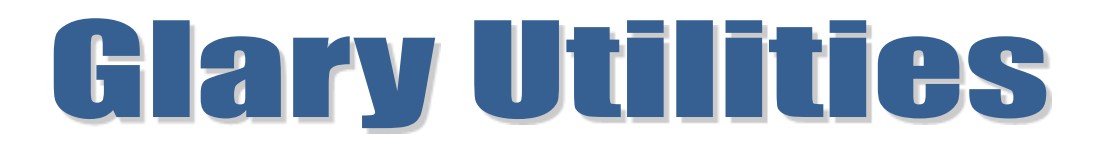

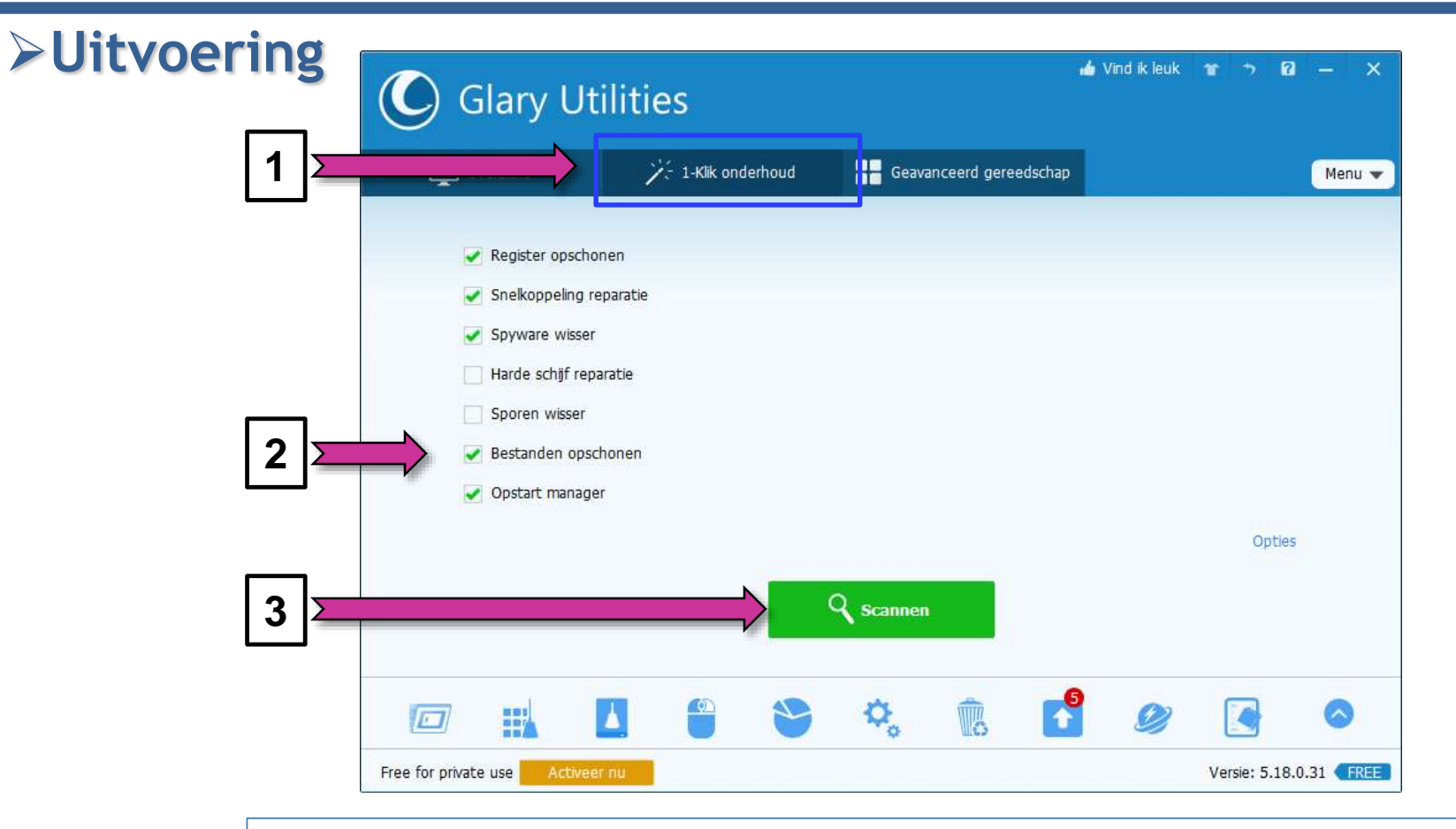

- 1. Klik op "1-Klik onderhoud"
- 2. Zet alle vinkjes aan, behalve "Harde Schijf Reparatie" en "Sporen wisser"
- 3. Klik op Scannen

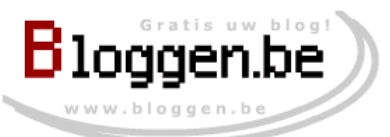

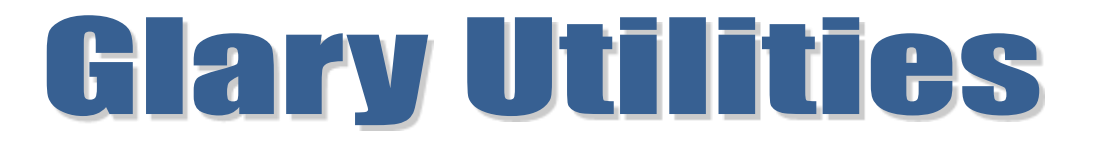

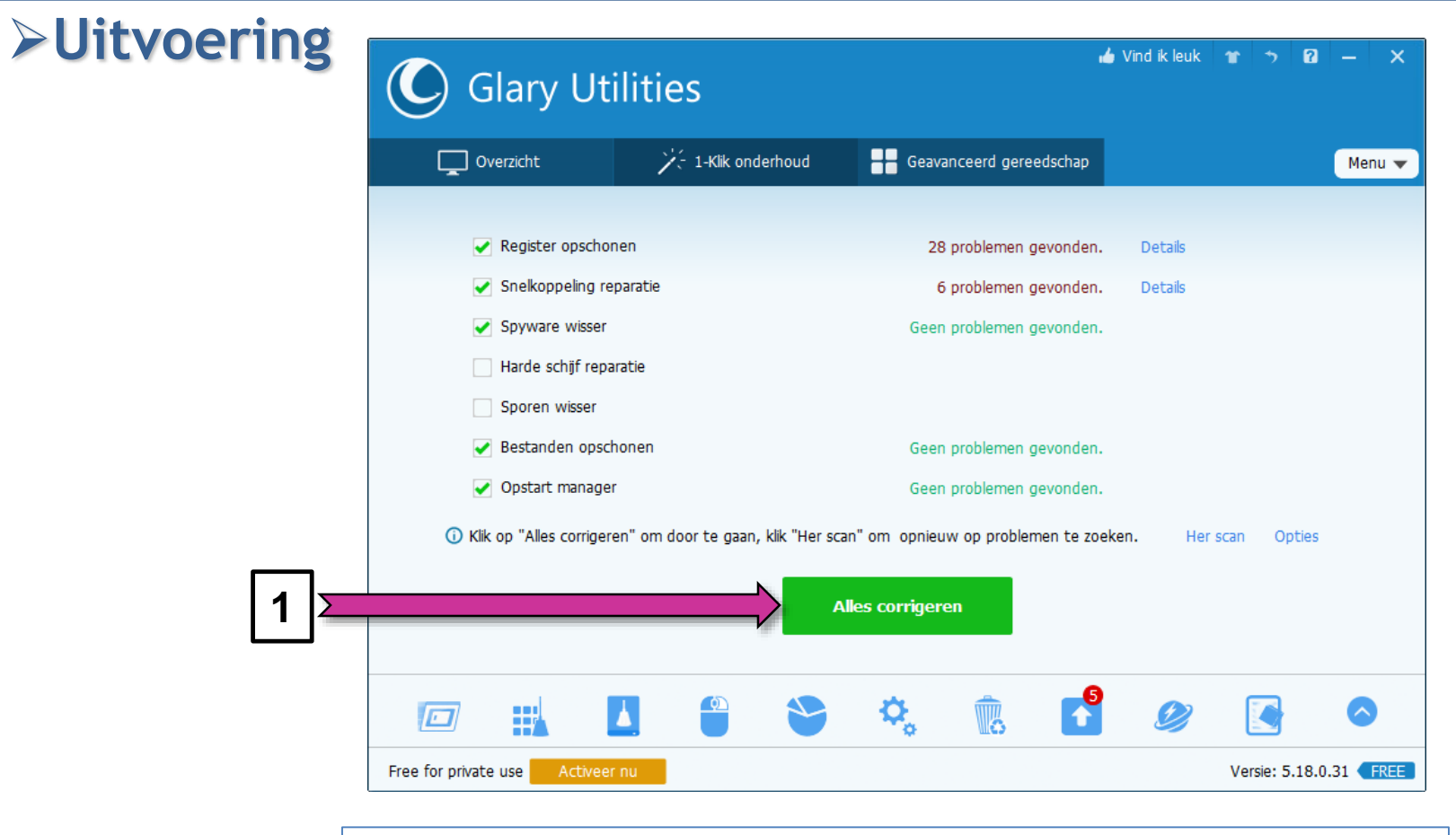

### 1. Klik op "Alles corrigeren"

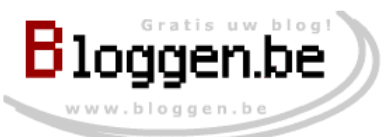

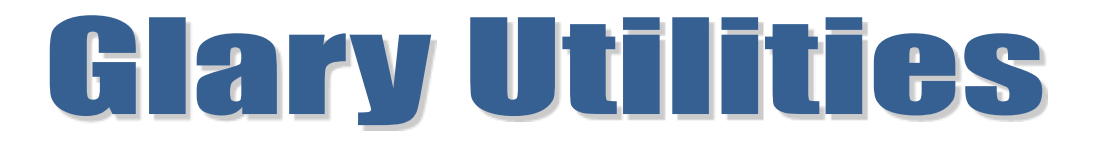

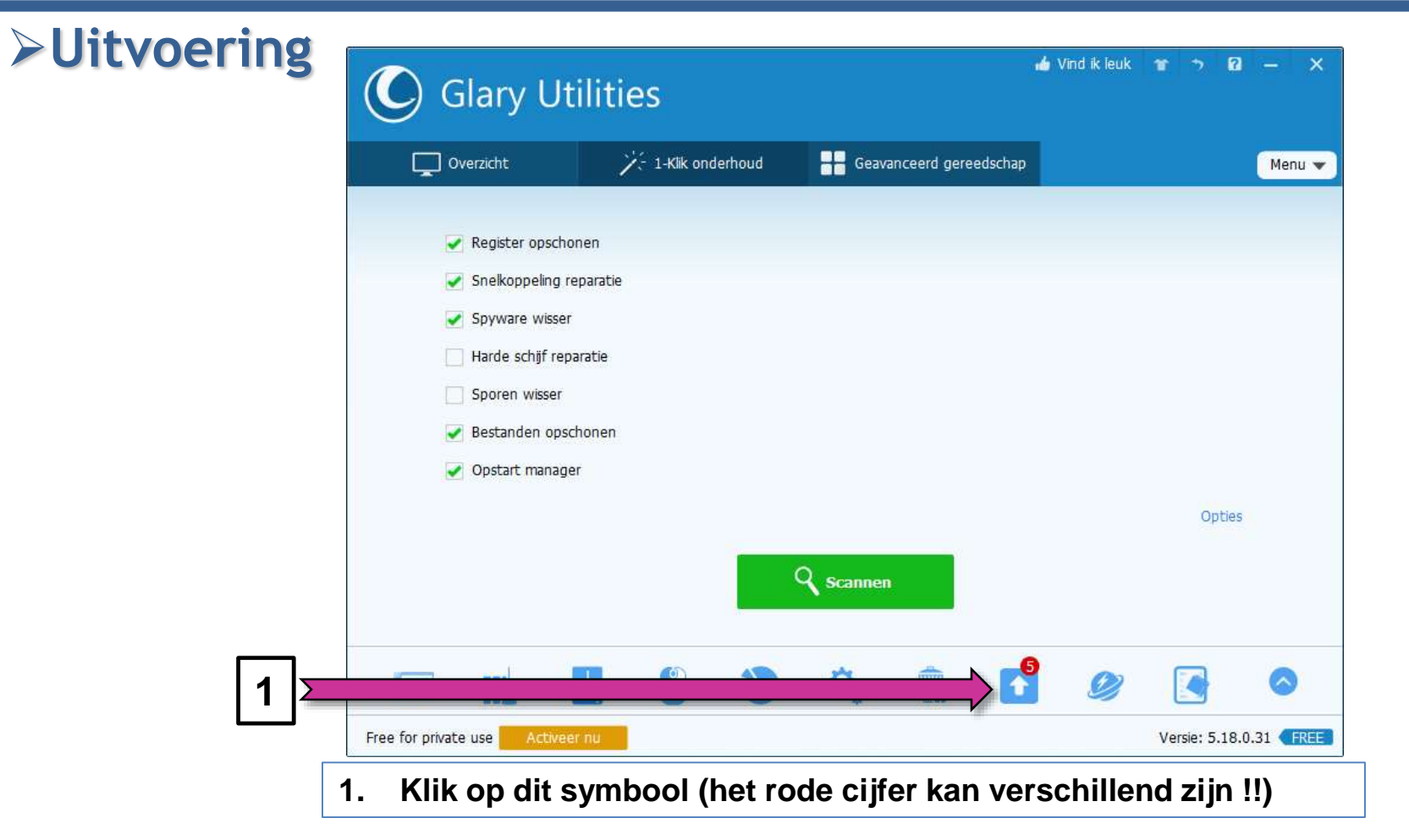

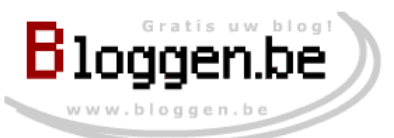

# **Glary Utilities**

#### ➢Uitvoering Filepuma Q Search software 🛓 Download our free update detector to keep your software up to dat - Windows News Home > Software Update Results 5 Updates Detected $(\mathbf{\psi})$ 16.9MB 77.0.0 Auslogics BoostSpeed Publisher: Auslogics License: That Vension Installed Version: 6.5.6 CyberLink Media Suite 12.0 1.0MB Publisher CyberLink License: Trial Version Installed Version: 11.0.1.3313 $\odot$ CyberLink Power2Go 9.0.1601.0 1.3MB Publisher: CroerLink Corp License: Trial Version Installed Version: 8.0.0.2126 ProShow Gold 6.0.3410 44.2MB Publisher Photodes Corporation License: Trial Version: Installed Version: 1.0.0.1 WinPcap 4.1.3 894KB Publisher Rearbed Technology Licensis: Freeware Installed Version: 4.1.2 **Privacy Pulicy** The Software Update tool will not send any personal information back to Filepunta. The only information collected is a list of programa. and their versions, along with the operating system details to help with processing. Additionally none of this is linked to your IP address and the logs are deteted after processing

#### 1. Overzicht met software die een "upgrade" vereisen !!

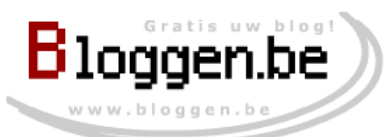

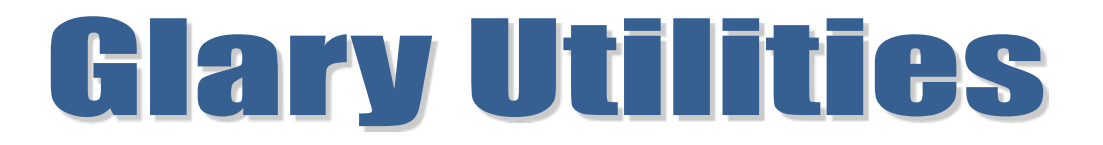

### ≻Conclusie

- 1. Klik op "Overzicht" en controleer de "Windows opstart tijd" Verwijder onnodige software via de knop "Opstart Manager"
- 2. Klik op "1-Klik onderhoud" en klik vervolgens op "Scannen" Verbeter de fouten door op "Corrigeren" te klikken
- 3. Controleer de software op je PC die "out of date" is (klik op symbool) Verbeter eventueel door op de software te klikken

Oranje tekst: 1 maal per maand, liefst 2 maal per maand Rode tekst; 1 maal per week